# **1ST SECURITY** BANK

# Send a Payment With **Popmoney**

### Log In Start out by logging in to Online Banking or the 1st

Security Bank mobile app

# 1st SECURITY mobile

Login

• •

Save Username

Forgot Login

Password

|   |             | More | ٥ | ŀ |
|---|-------------|------|---|---|
| P | Popmoney    |      |   |   |
| ₽ | Transfers   |      |   |   |
| B | My TurboTax |      |   |   |
| 0 | Locations   |      |   |   |

### **1ST SECURITY** BANK

### **1ST SECURITY** BANK

### Send a Payment With **Popmoney**

### Send a Payment

You can either send money to an existing contact, or add a new one using their mobile number or email.

If you are using the 1st Security Bank mobile app, you can select a contact from your phone's contact list.

Confirm that all your payment information is correct, then tap **Send money**.

| \$15.00    |                                |  |  |  |  |  |
|------------|--------------------------------|--|--|--|--|--|
| From       | eBanking Express<br>\$1,911.90 |  |  |  |  |  |
| Deliver    | 3 business days<br>\$0.00      |  |  |  |  |  |
| Message    |                                |  |  |  |  |  |
| Send money |                                |  |  |  |  |  |

#### Success!

| From           | eBanking Express |
|----------------|------------------|
| То             |                  |
| Amount         | \$15.00          |
| Confirmation # | 593648709        |
|                |                  |

Additional details: Timothy will get instructions to deposit online and will receive the money within 3 business days.

Send more money

#### Confirmation

You will receive both an in-app and email confirmation that the money has been sent

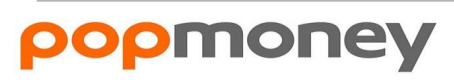